### Steps for Comparing Medicare <mark>Health Plans (Advantage Plans)</mark> Using the Internet

#### STEP 1 OF 4: BEGIN

- Go to: www.medicare.gov
- Click on: Find health & drugs plans (in green box)

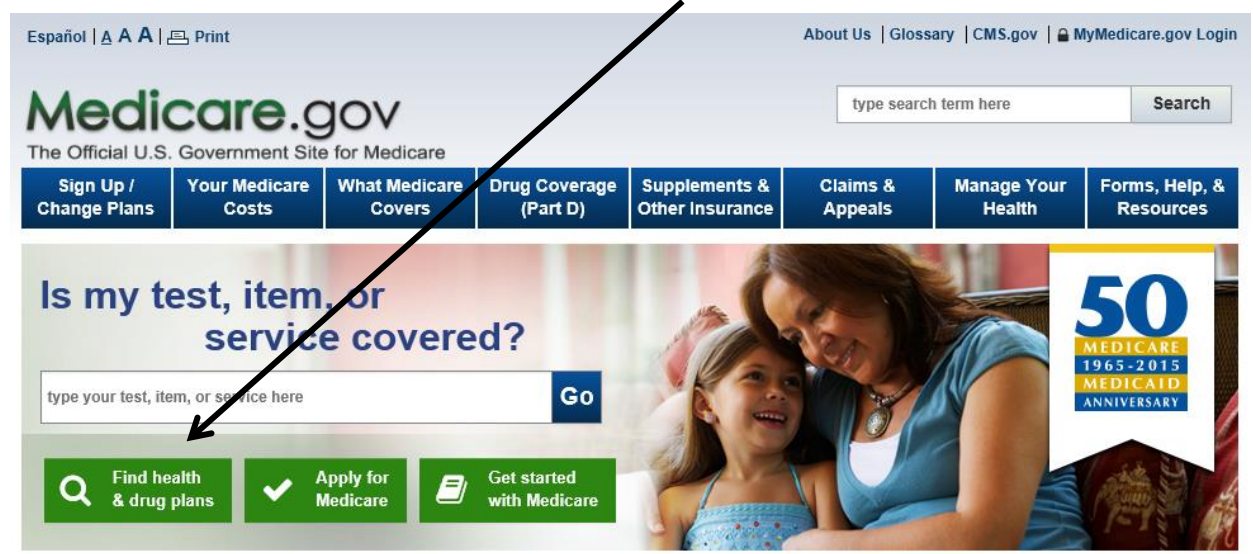

### You will have <u>2 choices</u>

#### 1. General Search

- Enter your zip code
   Click Find Plan
- Answer Questions

Click – Find Plans

### <u>OR</u>

- 2. **Personalized Search** (generally preferred)
  - Enter your zip code
  - Enter your Medicare number
  - Enter last name
  - Enter effective date for Part A
  - Enter Date of Birth

Click – Find Plans

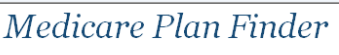

You have the option to complete a general or personalized plan search. A personalized search may provide you with more accurate cost estimates and coverage information. To begin your plan search, please choose from one of these options below.

| w general p | ZIP Code:                                                           |                    |
|-------------|---------------------------------------------------------------------|--------------------|
| Bv se       | lecting this button you are agreeing to the terms and conditions of | the User Agreement |
| -,          | Find Plans D                                                        |                    |

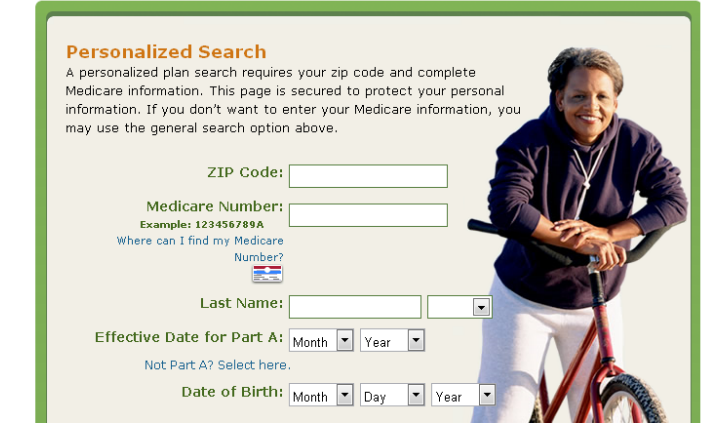

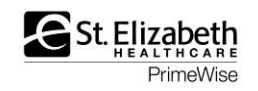

#### **STEP 2 OF 4: ENTER YOUR DRUGS**

- 1. Enter drug name in "Name of Drug" box
  - Click Find my drug My Current Profile Step 2 of 4: Enter Your Drugs Zip Code: 41017 Current Coverage: Unknown nter your prescription drugs. This will help us stimate your costs Current Subsidy: No Extra Help [?] o see which plans cover your drugs. and allow e site doesn't show Important Coverage Information pricing for over t ounter drugs or diabetic suppl (e.g. test strips, lancets, needles). Fo information, you ma , contact the plan I don't take any drugs I don l drugs now ant to a Name of Drug: Retrieve My Saved Drug List: Find My Drug 🛛 🔊 Your personal information cannot be accessed using your drug ID list. Medicare doesn't share the drug information you enter. Or Browse A-Z: ABCDEFGHIJKLM Drug List ID: What is this? N O P Q R S T U V W X Y Z Help with common drug abbreviations Hints on how to enter drug information Password Date: What is this? Why can't I find my drug? Aug 💌 29 💌 2013 💌 Retrieve My Drug List 🔰
- 2. Find your drug
  - Click Add Drug Search Results: 6 drugs found with Lipitor MEDICINE NAME RUG TYPE ADD DRUG Lipitor(Atorvastatin Calcium) + Add Drug Brand Levetiracetam(Levetiracetam) Generic + Add Drug Levitra(Vardenafil HCI) Brand + Add Drug Levothroid(Levothyroxine Sodium) Brand + Add Drug + Add Drug Levothyroxine Sodium(Levothyroxine Sodium) Generic Lipotriad(Vitamins w/ Lipotropics) 0TC My Drug List (Maximum 25 Drugs) Total Drugs in My Drug List: 0 Print My Drug List MEDICINE NAME QUANTITY FREQUENCY & GENERIC OPTIONS ACTION PHARMACY You haven't added any drugs to your list. Search for drugs above or retrieve your previously saved drug list My Drug List is Complete 🔉

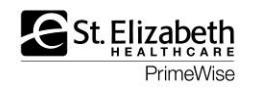

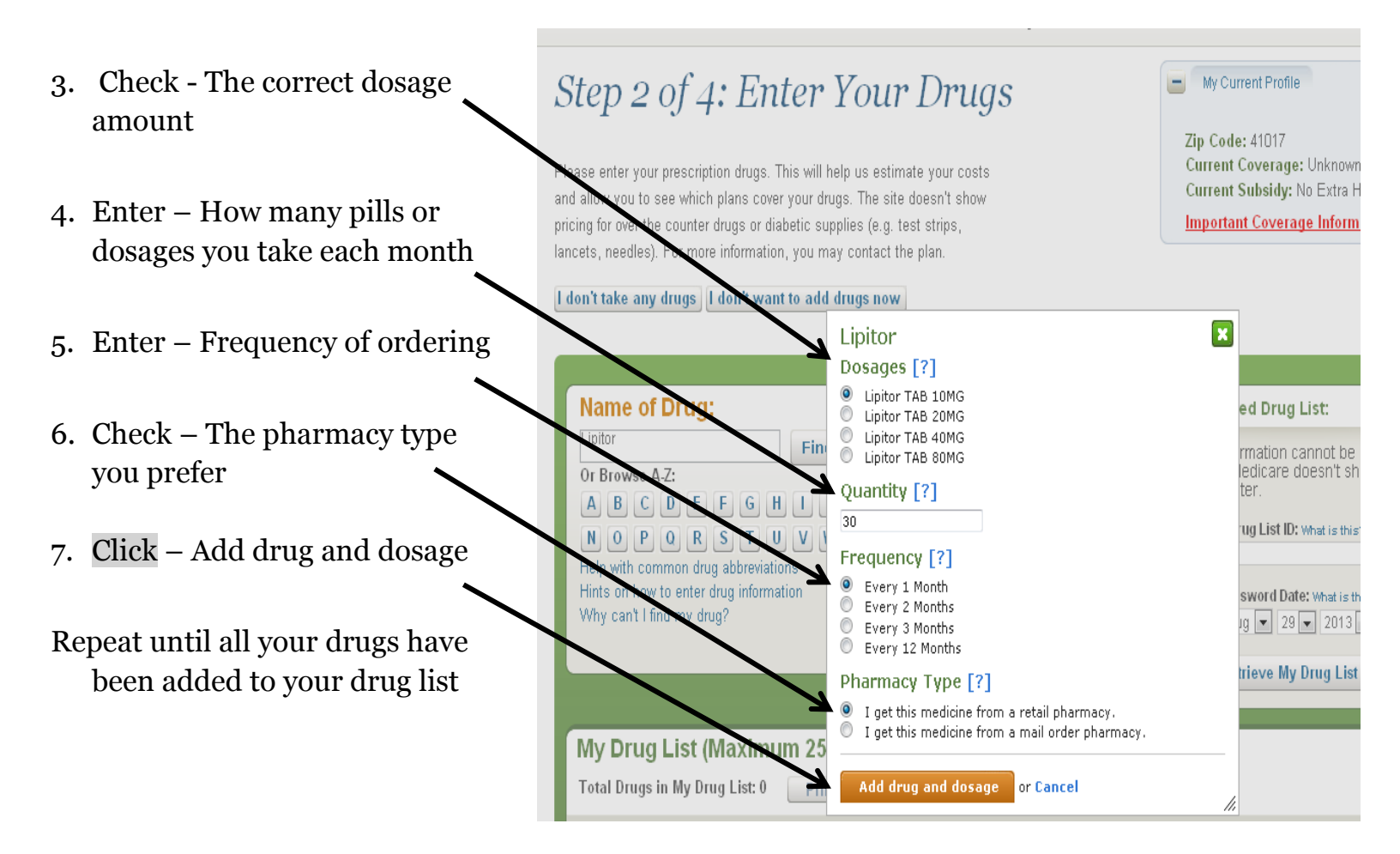

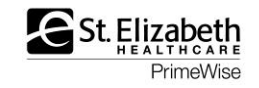

- 8. Record your drug list information (so you can access at another time without re-entering drugs)
  - Drug List ID#: \_\_\_\_\_\_

| <ul> <li>Password Da</li> </ul>                                                                                                    | ate:                                                                                                 |                                  |                                                                                                    |                                                                                                    |
|----------------------------------------------------------------------------------------------------|----------------------------------------------------------------------------------------------------|----------------------------------|----------------------------------------------------------------------------------------------------|----------------------------------------------------------------------------------------------------|
| Click – My Drug lis                                                                                                    | t is complet                                                                                         | ed                               |                                                                                                    |                                                                                                    |
| Step 2 of 4: Enter M<br>Please enter your prescription drugs. This will hel<br>and allow you to see which plans cover your drug<br>pricing for over the counter drugs or diabetic supp<br>lancets, needles). For more information, you may<br>I don't take any drugs I don't want to add d | p us estimate your<br>s. The site doesn't<br>lies (e.g. test strips<br>contact the plan.<br>rugs now | rugs<br>costs<br>show<br>3.      | Zip Code: 41017<br>Current Coverag<br>Current Subsidy<br>Important Cover                                                                                                    | file<br>ge: Unknown<br>:: No Extra Help <b>[?]</b><br>rage Information                                                                                                    |
| Name of Drug:<br>Find M<br>Or Browse A-Z:<br>A B C D E F G H I J<br>N O P Q R S T U V W<br>Help with common drug abbreviations<br>Hints on how to enter drug information<br>Why can't I find my drug?                                                                                      | Ay Drug 👂<br>K L M<br>X Y Z                                                                          |                                  | Retrieve My Saved Dru<br>Your drug list has been save<br>selected drugs and pharmad<br>Drug List Id and Passwood D<br>Your personal information as<br>drug ID list. Medicare down<br>you enter.<br>Drug List If<br>Password Date: 8/2<br>Zip Co<br>Use a differ | g List:<br>ed. You can retrieve your<br>cles on future visits using this<br>Date.<br>annot be accessed using your<br>'t share the drug information<br>D: 5160191616<br>29/2013 (change date)<br>ode: 41017<br>rent drug list ID |
| My Drug List (Maximum 25 D<br>Total Drugs in My Drug List: 1 Print                                                                                                    | <b>)rugs)</b><br>My Drug List                                                                        |                                  |                                                                                                    |                                                                                                    |
| MEDICINE NAME                                                                                                    | QUANTITY                                                                                             | FREQUENCY &<br>PHARMACY          | GENERIC OPTIONS                                                                                                    | ACTION                                                                                                    |
| Atorvastatin Calcium TAB 10MG                                                                                                    | 30                                                                                                   | Every 1 Month<br>Retail Pharmacy | Already Generic<br>(You originally entered<br>Lipitor) <b>Switch Back</b>                                                                                                    | Change dose Add<br>Remove                                                                                                    |
|                                                                                                    | My                                                                                                   | / Drug List is Complete          | D                                                                                                    |                                                                                                    |

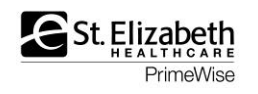

#### STEP 3 OF 4: SELECT YOUR PHARMACIES

- You will select 1 or 2 pharmacies of your choice or where you shop Click on Add Pharmacy
- If you **<u>do not</u>** see the pharmacy you want
  - Click on the arrow at the top of the pharmacy list and increase the mileage radius
- Once you have selected 1 or **2** pharmacies
  - Click Continue To Plan Results

My Current Profile

# Step 3 of 4: Select Your Pharmacies

Please select up to two pharmacies to get a better estimate of how much your prescription drugs will cost. If your pharmacy isn't in a plan's network, the cost you will see is the full price of the drug with no insurance. Also note that some plans offer lower drug prices at preferred network pharmacies, compared to other pharmacies in the network. Zip Code: 41017 Current Coverage: Unknown Current Subsidy: No Extra Help [?] Drug List ID: 5160191616 Password Date: 08/29/2013

Important Coverage Information

Continue to Plan Results 🔊

| We found 12 pharmacies within 1 rimiles of 410<br>Search New Location or b<br>4<br>Available Pharmacies<br>Add to Selected Pharmacies | n17<br>ne Show/Hide Pharmacy Map                                                                                         |                                                                                                    |
|----------------------------------------------------------------------------------------------------|----------------------------------------------------------------------------------------------------|----------------------------------------------------------------------------------------------------|
| ADVANCED PAIN TREATMENT CENTER<br>162 Barnwood Dr<br>Edgewood, KY 41017<br>1-859-331-4159<br>Add Pharmacy                             | COMMONWEALTH ORTHOPAEDIC<br>CENTERS<br>2845 Chancellor Dr<br>Crestview Hills, KY 41017<br>1-859-426-4200<br>Add Pharmacy | CRESTVILLE DRUGS<br>2446 Anderson Rd<br>Crescent Spgs, KY 41017<br>1-859-341-1660<br>Add Pharmacy      |
| FT MITCHELL DRUG SHOPPE<br>2515 Dixie Hwy<br>Ft Mitchell, KY 41017<br>1-859-341-2000<br>Add Pharmacy                                  | KMART PHARMACY3029<br>3071 Dixie Hwy<br>Edgewood, KY 41017<br>1-859-331-6800<br>Add Pharmacy                             | KROGER PHARMACY<br>2150 Dixie Hwy<br>Ft Mitchell, KY 41017<br>1-859-331-0078<br>Add Pharmacy           |
| NEUROSCIENCE ASSOCIATES OF<br>NORTHERN KENTUCKY<br>2845 Chancellor Dr<br>Crestview Hills, KY 41017<br>1-859-341-3412<br>Add Pharmacy  | PROGRESSIVE PODIATRY<br>2300 Chamber Center Dr # 100<br>Ft. Mitchell, KY 41017<br>1-859-331-2440<br>Add Pharmacy         | REMKE PHARMACY #7<br>560 Clock Tower Wy<br>Cresent Springs, KY 41017<br>1-859-578-4623<br>Add Pharmacy |

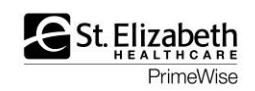

#### STEP 4 OF 4: REFINE YOUR PLAN RESULTS

 Use the checkboxes to select the type of plans you'd like to view You will have <u>3 choices</u>- click on one of the boxes

- 1. Prescription Drug Plans only (with original Medicare)
- 2. <u>Medicare Health Plans with drug coverage (HMO, PPO)</u>
- 3. Medicare Health Plans without drug coverage (HMO, PPO)

Click – Continue To Plan Results

## Step 4 of 4: Refine Your Plan Results

This is a summary of the types of plans available in your area. Use the checkboxes to select the types of plans you'd like to view. You may also use the filters on the left to narrow your search. Using filters may eliminate some options, including plans with the lowest estimated annual costs.

Current Profile Update Search

P Code: 41017
 Current Coverage: Unknown
 Current Subsidy: No Extra Help [?]
 Drug List ID: 9483465408
 Password Date: 08/11/2015

Important Coverage Information

| Refine Your Search                     | Summary of Your Search Results<br>There are a total of 45 plans available in your area including Original Medicare.<br>Please select one or more plan types to continue. |                                  |  |  |  |  |
|----------------------------------------|----------------------------------------------------------------------------------------------------|----------------------------------|--|--|--|--|
|                                        |                                                                                                    |                                  |  |  |  |  |
|                                        | All Select Available Pans Based On Your Filters                                                                                                    | Number of Plans<br>Available: 48 |  |  |  |  |
| + Limit Your Monthly<br>Premium        | Prescription Drug Plans (with Original Medicare) [?]                                                                                                    | 28 plan(s) available             |  |  |  |  |
| + Limit Your Annual Drug<br>Deductible |                                                                                                    |                                  |  |  |  |  |
|                                        | Medicare Health Plans with drug coverage [?]                                                                                                    | 19 plan(s) available             |  |  |  |  |
| + Select Drug Options                  |                                                                                                    |                                  |  |  |  |  |
| + Select Star Ratings                  | Medicare Health Plans without drug coverage [?]                                                                                                    | 1 plan(s) available              |  |  |  |  |
| + Select Coverage Options              |                                                                                                    |                                  |  |  |  |  |
| + Select Special Needs Plans           | Continue To Plan Results                                                                                                    |                                  |  |  |  |  |
| + Change Health Status                 |                                                                                                    |                                  |  |  |  |  |
| + Select Plans By Company              |                                                                                                    |                                  |  |  |  |  |
| Update Plan Results <b>D</b>           |                                                                                                    |                                  |  |  |  |  |

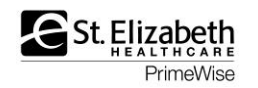

#### YOUR PLAN RESULTS

| • Sym                                                                                                    | nbol defi                                                                                     | nitions list                                                                                              | ed                                                                                                |                                                                                                    |                                                                                                    |                                            |
|----------------------------------------------------------------------------------------------------|-----------------------------------------------------------------------------------------------|----------------------------------------------------------------------------------------------------|---------------------------------------------------------------------------------------------------|----------------------------------------------------------------------------------------------------|----------------------------------------------------------------------------------------------------|--------------------------------------------|
| <b>Your Plan</b><br><b>« Return to previous</b><br>Your plan results are<br>estimated cost. To via<br>name for details. Con<br>Compare Plans. The o | <b>page</b><br>organized by pla<br>ew more plans, s<br>npare up to 3 pla<br>costs displayed a | an type and are initia<br>select fiew 20 or Vie<br>ans by using the chea<br>are <u>estimates</u> ; your a | Illy sorted by lowest<br>w All. Select any plan<br>ckboxes and selecting<br>ctual costs may vary. | <ul> <li>My Currer</li> <li>Zip Code:</li> <li>Current Co</li> <li>Current Su</li> <li>Drug List D</li> <li>Password</li> <li>Important</li> </ul> | ent Profile Upd<br>41017<br>overage: Unknow<br>ubsidy: No Extra H<br>ID: 2300307328<br>Date: 08/11/2013<br>Coverage Inform | ate Search<br>n<br>Help [?]<br>5<br>nation |
| <ul> <li>Symbols</li> <li>Some Dental O</li> <li>Original</li> </ul>                                                                                | Coverage V<br>Medicare                                                                        | Some Vision Covera                                                                                        | ge 🛛 Nationwide C                                                                                 | overage (1) Son                                                                                                    | ne Hearing Covera                                                                                                    | age                                        |
| C Origina<br>Organiza                                                                                                    | al Medicare                                                                                   | (H0001-001-                                                                                               | 0)                                                                                                |                                                                                                    |                                                                                                    |                                            |
| Estimated<br>Annual Drug<br>Costs: [?]                                                                                                    | Monthly<br>Premium: [?]                                                                       | Deductibles: [?]<br>and Drug Copay<br>[?] /<br>Coinsurance: [?]                                           | Health Benefits: [?]                                                                              | Drug Coverage<br>[?] , Drug<br>Restrictions [?]                                                                                                    | Estimated<br>Annual Health<br>and Drug<br>Costs: [?]                                                                       | Overall Star<br>Rating: [?]                |
| Retail<br>Cost as of Today:<br>\$664<br>Mail Order<br>Cost as of Today:<br>N/A                                                                      | Standard Part<br>B: \$104.90                                                                  | Part B Deductible:<br>\$147                                                                               | Doctor Choice: Any<br>Willing Doctor<br>Out of Pocket Spending<br>Limit: Not Applicable           | N/A                                                                                                    | \$5,450                                                                                                    | Not Available                              |
| N/A                                                                                                    |                                                                                               |                                                                                                    |                                                                                                   |                                                                                                    |                                                                                                    |                                            |

**<u>Note</u>:** Original Medicare is listed first (find that confusing – suggest scroll past it)

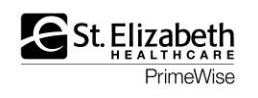

\_\_\_\_

Scroll down to "Medicare Health Plans with Drug Coverage"

- Note how many plans there are to view
- Your plan results are automatically listed in order of lowest estimated health and drug cost to highest estimated cost.
  - ✓ You can change how this list is sorted

| 🗉 Medicar                                                                                                    | e Health Pl                                 | ans with Drug                                                                                                    | g Coverage                                                                                                    |                                                                                                    |                                                         | S                                 | tar Ratings |
|----------------------------------------------------------------------------------------------------|---------------------------------------------|----------------------------------------------------------------------------------------------------|----------------------------------------------------------------------------------------------------|----------------------------------------------------------------------------------------------------|---------------------------------------------------------|-----------------------------------|-------------|
| 19 plans were for<br>Compare Pla<br>Sort Results by<br>Classi                                                                      | ans D<br>Lowest Estime<br>c Plus Rx -       | ased on your search<br>ated Annual Health a<br><b>N Kentucky (</b> I                                                       | n criteria. View                                                                                                    | V<br>10 <u>View 19</u><br>Sort 2<br>08-002-0)                                                                            |                                                         |                                   |             |
| Estimated<br>Annual Drug<br>Costs: [?]                                                                                             | ation: RiverLink<br>Monthly<br>Premium: [?] | Health<br>Deductibles [?]<br>and Drug Copay<br>[?] /<br>Coinsurance: [?]                                                   | Health<br>Benefits: [?]                                                                                                    | Drug Coverage<br>[?], Drug<br>Restrictions [?]<br>and Other<br>Programs:                                                 | Estimated<br>Annual<br>Health and<br>Drug Costs:<br>[?] | Overall Star<br>Rating: [?]       |             |
| Retail<br>Pharmacy<br>Status:<br>Standard Cost-<br>Sharing<br>Cost as of Today:<br>\$16<br>Mail Order<br>Cost as of Today:<br>\$16 | \$0.00<br>Drug: \$0.00<br>Health: \$0.00    | Annual Drug<br>Deductible: \$320<br>Health Plan<br>Deductible: \$0<br>Drug Copay/<br>Coinsurance: \$2 -<br>\$35, 25% - 33% | Doctor Choice:<br>Plan Doctors<br>for Most<br>Services<br>Out of Pocket<br>Spending Limit:<br>\$4,800 In-<br>network                                                                        | All Your Drugs on<br>Formulary: Yes<br>Drug Restrictions:<br>No<br>Lower Your Drug<br>Costs<br>MTM Program<br>[?] : Yes  | \$2,630                                                 | Plan too new<br>to be<br>measured | Enroll      |
|                                                                                                    | are Value (                                 | HMO-POS) (H                                                                                                    | 9730-002-0                                                                                                    | ))                                                                                                    |                                                         |                                   |             |
| Estimated<br>Annual Drug<br>Costs: [?]                                                                                             | Monthly<br>Premium: [?]                     | Deductibles [?]<br>and Drug Copay<br>[?] /<br>Coinsurance: [?]                                                             | Health<br>Benefits: [?]                                                                                                    | Drug Coverage<br>[?], Drug<br>Restrictions [?]<br>and Other<br>Programs:                                                 | Estimated<br>Annual<br>Health and<br>Drug Costs:<br>[?] | Overall Star<br>Rating: [?]       |             |
| Retail<br>Pharmacy<br>Status:<br>Preferred Cost-<br>Sharing<br>Cost as of Today:<br>\$32<br>Mail Order<br>Cost as of Today:<br>\$0 | \$0.00<br>Drug: \$0.00<br>Health: \$0.00    | Annual Drug<br>Deductible: \$0<br>Health Plan<br>Deductible: \$0<br>Drug Copay/<br>Coinsurance: \$5 -<br>\$85, 33%         | Doctor Choice:<br>Plan Doctors<br>Only (some<br>exceptions)<br>Out of Pocket<br>Spending Limit:<br>\$5,000 In and<br>Out-of-network<br>\$5,000 In-<br>network<br>\$5,000 Out-of-<br>network | All Your Drugs on<br>Formulary: Yes<br>Drug Restrictions:<br>Yes<br>Lower Your Drug<br>Costs<br>MTM Program<br>[?] : Yes | \$2,790                                                 | 2.5 out of 5<br>stars             | Enroll      |
|                                                                                                    |                                             |                                                                                                    |                                                                                                    |                                                                                                    |                                                         |                                   |             |

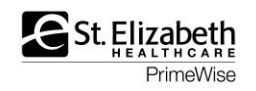

# What this screen tells you:

- Medicare Health Plans with Drug Coverage Star Ratings -**Estimated Drug Cost** 19 plans were found in 41017 based on your search criteria. View 10 View 19 for year **Compare Plans** 2 Sort Results by Lowest Estimated Annual Health and Drug Cost 🔽 Sort 🔁 **Monthly Premium** Classic Plus Rx - N Kentucky (HMO) (H9208-002-0) Organization: Riv erLink Health **D**eductibles Deductibles [?] Estimated Health Estimated Overall Star Month Drug Coverage Benefits: [?] Annual Drug Premium: [?] and Drug Copay [?], Drug Annual Rating: [?] Costs:[?] [?] / Restrictions[?] Health and Coinsurance:[?] and Other Drug Costs: Programs: [?] **Out-of-Pocket Limit** Ret \$0.00 Annual Drug Doctor Choice: All Your Drugs on \$3,020 Plan too new Enroll Deductible: \$320 Plan Doctors Formulary: Yes to be Drug: \$0.00 for Most measured Health Plan Drug Restrictions: Status Services Extra Benefits ductible: \$0 No Standar Out of Pocket Sharing rug Copay/ Spending Limit: pinsurance: \$2 -\$4.800 In-Annual: \$446 Lower Your Drug 5, 25% - 33% network Drugs Covered? Mail Order Costs Annual: \$404 MTM Program 0000 [?]: Yes Estimated Health and UCare Value (HMO-POS) (H9730-002-0) Organiz n: WellCare Drug Costs for year Estimated Deductibles [?] Monthly Health Estimated Overall Star Drug Coverage Annual Drug Premium: [?] ug Copay Benefits: [?] [?], Drug Annual Rating:[?] Costs:[?] Restrictions[?] Health and Coinsu and Other Drug Costs: **Star Rating** Programs: [?] Retail \$0.00 Annual Dru Doctor Choice. All Your Drugs on \$3,220 Enroll 2.5 out of 5 Deductible: Plan Doctors Formulary: Yes stars Drug: \$0.00 Pharmacy Only (some Health Plan Drug Restrictions: Status: exceptions) Health: \$0.00 Deductible: \$ Yes Preferred Cost-Out of Pocket Sharing Drug Copay/ Spending Limit: Coinsurance: 9 \$5,000 In and Annual: \$520 Lower Your Drug \$85,33% Out-of-network Mail Order Costs \$5.000 In-Annual: \$300 MTM Program network \$5,000 Out-of-[?]: Yes network D V B Can select up to 3 plans for comparison OR •
  - Just click on the name of a plan

To learn more about the plan

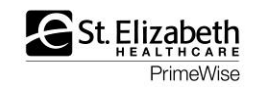

### Note the different tabs

| Overview Heal                                                                                                    | th Plan Benefits         | Drug Costs & Co                                                                                    | verage             | Star Rat         | tings                                         | Manage I                                         | Drugs                       |
|----------------------------------------------------------------------------------------------------|--------------------------|----------------------------------------------------------------------------------------------------|--------------------|------------------|-----------------------------------------------|--------------------------------------------------|-----------------------------|
| Aetna Medicare<br>(PPO)                                                                                             | Select Plus Plan         | Humana Gold Ch<br>(PFFS)                                                                           | oice H81           | 45-021           | Classi<br>(HMO                                | ic Plus Rx -<br>)                                | N Kentucky                  |
| (H5521-052) <sup>1</sup> Plan Type: Local Preferred<br>Provider Organization<br><b>Organization:</b> Aetna Medicare |                          | (H8145-021) Plan Type: Private Fee for<br>Service<br><b>Organization:</b> Humana Insurance Company |                    | (H9208<br>Organi | -002) <sup>1</sup> Plan Ty<br>zation: RiverLi | vpe: HMO<br>ink Health                           |                             |
| Members: 1-800-282-5366<br>711(TTY/TDD)<br>Non Members: 1-855-338-7027<br>711(TTY/TDD)                              |                          | Members: 1-800-457-4708<br>711(TTY/TDD)<br>Non Members: 1-800-833-2364<br>711(TTY/TDD)             |                    | 4                | Membe<br>711(TT<br>Non Me<br>711(TT           | ers: 1-866-32<br>Y/TDD)<br>embers: 1-8<br>Y/TDD) | 29-3970<br>66-329-3970      |
| Coverage: Provides coverage                                                                                         | health and drug          | <b>Coverage:</b> Provides health and drug coverage                                                 |                    | Irug             | Covera<br>coverag                             | <b>ige:</b> Provides<br>je                       | health and drug             |
| DVB                                                                                                    |                          | 00                                                                                                 |                    |                  | 00(                                           | D                                                |                             |
| Enroll                                                                                                    |                          | Enroll                                                                                             |                    |                  | Enro                                          | II                                               |                             |
| Additional                                                                                                    | Plan Informati           | on                                                                                                 |                    |                  |                                               |                                                  |                             |
| Overall Star Rating:<br>[?]                                                                                         | ****<br>4 out of 5 stars | Overall Star Rating:<br>[?]                                                                        | ****<br>4 out of 5 | stars            | Overall<br>Rating:                            | Star<br>[?]                                      | Plan too new to<br>measured |
| Health Plan Star                                                                                                    | ****                     | Health Plan Star                                                                                   | ****               |                  | Health                                        | Plan Star                                        | Plan too new to             |

| [?]                                                                                                    |                          | [?]                                                                                                    |                            | Rating: [?]                                                                                      | measured                       |
|----------------------------------------------------------------------------------------------------|--------------------------|----------------------------------------------------------------------------------------------------|----------------------------|--------------------------------------------------------------------------------------------------|--------------------------------|
| Health Plan Star<br>Ratings: [?]                                                                           | ★★★★<br>4 out of 5 stars | Health Plan Star<br>Ratings: [?]                                                                                                  | ★★★↓<br>3.5 out of 5 stars | Health Plan Star<br>Ratings: [?]                                                                 | Plan too new to be<br>measured |
| Drug Plan Star<br>Ratings: [?]                                                                             | ★★★★<br>4 out of 5 stars | Drug Plan Star<br>Ratings: [?]                                                                                                    | ★★★★<br>4 out of 5 stars   | Drug Plan Star<br>Ratings: [?]                                                                   | Plan too new to be<br>measured |
| Plan Type: Local Preferred Provider<br>Organization<br>Plan Status: Approved by Medicare<br>Area: National |                          | Plan Type: Private Fee for Service<br>Plan Status: Approved by Medicare<br>Area: Select Counties in Kentucky and West<br>Virginia |                            | Plan Type: HMO<br>Plan Status: Approved by Medicare<br>Area: Boone, Campbell and Kenton Counties |                                |
| View plan website 🖗                                                                                        | 1                        | View plan website <sup>B</sup>                                                                                                    |                            | View plan website                                                                                | <u>ج</u>                       |
|                                                                                                    |                          | Important Note:                                                                                                    |                            | Important Note:                                                                                  |                                |

Click on "View plan website" to search for provider network information

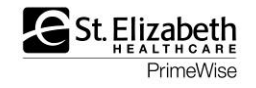

### Get an idea of the plan co-pays and co-insurance

Overview Health Plan Benefits Drug Costs & Coverage

Star Ratings

Manage Drugs

| 😑 Benefits                                                                                                    |                                                                                                    |                                                                    |
|----------------------------------------------------------------------------------------------------|----------------------------------------------------------------------------------------------------|--------------------------------------------------------------------|
| Aetna Medicare Select Plus Plan (PPO)                                                                                                    | Humana Gold Choice H8145-021 (PFFS)                                                                                                    | Classic Plus Rx - N Kentucky (HMO)                                 |
| View More Detailed Cost & Benefit<br>Information                                                                                                    | View More Detailed Cost & Benefit<br>Information                                                                                                    | View More Detailed Cost & Benefit<br>Information                   |
| Ambulance Services                                                                                                    | Ambulance Services                                                                                                    | Ambulance Services                                                 |
| In-network: \$100<br>Out-of-network: \$100                                                                                                    | In-network: \$250<br>Out-of-network: \$250                                                                                                    | \$200                                                              |
| Doctor's Office Visits                                                                                                    | Doctor's Office Visits                                                                                                    | Doctor's Office Visits                                             |
| Primary Physician<br>In-network: You pay nothing<br>Out-of-network: 20% per visit<br>Specialist<br>In-network: \$15 per visit<br>Out-of-network: 20% per visit | Primary Physician<br>In-network: \$15 per visit<br>Out-of-network: 30% per visit<br>Specialist<br>In-network: \$45 per visit<br>Out-of-network: 30% per visit | Primary Physician<br>\$5 per visit<br>Specialist<br>\$35 per visit |
| Durable Medical Equipment                                                                                                    | Durable Medical Equipment                                                                                                    | Durable Medical Equipment                                          |
| (wheelchairs, oxygen, etc.)<br>In-network: 20% per item<br>Out-of-network: 20% per item                                                                        | (wheelchairs, oxygen, etc.)<br>In-network: 20% per item<br>Out-of-network: 30% per item                                                                       | <b>(wheelchairs, oxygen, etc.)</b><br>0-20% per item               |
| Emergency Care                                                                                                    | Emergency Care                                                                                                    | Emergency Care                                                     |
| \$65 per visit (always covered)                                                                                                    | \$65 per visit (always covered)                                                                                                    | \$65 per visit (always covered)                                    |
| Home Health Care                                                                                                    | Home Health Care                                                                                                    | Home Health Care                                                   |
| In-network: You pay nothing<br>Out-of-network: 20%                                                                                                    | In-network: You pay nothing<br>Out-of-network: 30%                                                                                                    | You pay nothing                                                    |
| Mental Health Care                                                                                                    | Mental Health Care                                                                                                    | Mental Health Care                                                 |
| <b>In-network:</b> \$200 for days 1 through 5<br>\$0 for days 6 through 90<br><b>Out-of-network:</b> 20% per stay                                              | In-network: \$265 for days 1 through 5<br>\$0 for days 6 through 90<br>Out-of-network: 30% per stay                                                           | \$250 for days 1 through 6<br>\$0 for days 7 through 90            |
| Outpatient Surgery                                                                                                    | Outpatient Surgery                                                                                                    | Outpatient Surgery                                                 |

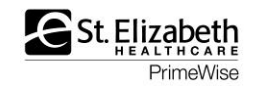

## Get an idea of your prescription drug co-pays

| Overview Heal                                                           | th Plan Benefits                | Drug Costs & Coverage Star Ratings Manage Drugs                        |                        |                                                  |                                                      |  |
|-------------------------------------------------------------------------|---------------------------------|------------------------------------------------------------------------|------------------------|--------------------------------------------------|------------------------------------------------------|--|
| Aetna Medicare (<br>(PPO)                                               | Select Plus Plan                | Humana Gold Ch<br>(PFFS)<br>(H8145-021) Plan Type                      | noice H8145-021        | Classic P<br>(HMO)                               | lus Rx - N Kentucky                                  |  |
| (H5521-052) * Plan Ty<br>Provider Organization<br>Organization: Aetna I | pe: Local Preferred<br>Medicare | Service<br>Organization: Human                                         | a Insurance Company    | (H9208-002<br>Organizatio                        | on: RiverLink Health                                 |  |
| Members: 1-800-28<br>711(TTY/TDD)<br>Non Members: 1-8<br>711(TTY/TDD)   | 32-5366<br>55-338-7027          | Members: 1-800-45<br>711(TTY/TDD)<br>Non Members: 1-80<br>711(TTY/TDD) | ;7-4708<br>00-833-2364 | Members:<br>711(TTY/TD<br>Non Memb<br>711(TTY/TD | 1-866-329-3970<br>DD)<br>Ders: 1-866-329-3970<br>DD) |  |
| Coverage: Provides coverage                                             | health and drug                 | Coverage: Provides coverage                                            | health and drug        | Coverage:<br>coverage                            | Provides health and drug                             |  |
| 000                                                                     |                                 | 00                                                                     |                        | ₽₩₿                                              |                                                      |  |
| Enroll                                                                  |                                 | Enroll                                                                 |                        | Enroll                                           |                                                      |  |
| E Fixed Costs                                                           |                                 |                                                                        |                        |                                                  |                                                      |  |
| Monthly Drug<br>Plan Premium [?]                                        | \$31.30                         | Monthly Drug<br>Plan Premium [?]                                       | \$37.20                | Monthly D<br>Plan Prem                           | rug \$0.00<br>ium [?]                                |  |
| Monthly Health<br>Plan Premium [?]                                      | \$107.70                        | Monthly Health<br>Plan Premium [?]                                     | \$45.80                | Monthly H<br>Plan Prem                           | ealth \$0.00<br>ium [?]                              |  |
| Annual Drug<br>Deductible [?]                                           | \$0.00                          | Annual Drug<br>Deductible [?]                                          | \$320.00               | Annual Dr<br>Deductible                          | ug \$320.00                                          |  |
| Medicare costs at a                                                     | a glance                        | Medicare costs at a glance                                             |                        | Medicare costs at a glance                       |                                                      |  |
| Estimate of                                                             | What YOU Will Pa                | y for Drug Plan Pi                                                     | remium and Drug        | g Costs                                          |                                                      |  |
| Cost at Kroger Pha                                                      | irmacy                          | Cost at Kroger Pharmacy                                                |                        | Cost at Kroger Pharmacy                          |                                                      |  |
| Enrollment<br>Today [?]                                                 | \$169.20                        | Enrollment<br>Today [?]                                                | \$208.80               | Enrollmen<br>Today [?]                           | nt \$16.00                                           |  |
| Cost at Wal-Mart P                                                      | Pharmacy 10-2967                | Cost at Wal-Mart P                                                     | Pharmacy 10-2967       | Cost at W                                        | al-Mart Pharmacy 10-2967                             |  |
| Enrollment<br>Today [?]                                                 | \$137.20                        | Enrollment<br>Today [?]                                                | \$208.80               | Enrollmen<br>Today [?]                           | nt \$16.00                                           |  |

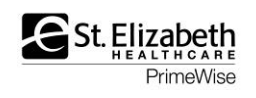

### **Review the plan Star Ratings**

| Overview                                                                                                    | Health Plan Benefit                 | ts Drug Costs & Coverage                              | Star Ratings Manage Dr                         | ugs  |  |  |
|----------------------------------------------------------------------------------------------------|-------------------------------------|-------------------------------------------------------|------------------------------------------------|------|--|--|
|                                                                                                    |                                     |                                                       |                                                |      |  |  |
| Overall Sta                                                                                                    | ar Rating [?]                       |                                                       |                                                |      |  |  |
| ★★★★<br>4 out of 5 st                                                                                                    | ars                                 | <b>***</b><br>4 out of 5 stars                        | Plan too new to be measured                    |      |  |  |
| Prescription Drug Plan Star Ratings                                                                                       |                                     |                                                       |                                                |      |  |  |
| Aetna Medica<br>(PPO)<br>(H5521-052)                                                                                      | are Select Plus Plan<br>)           | Humana Gold Choice H8145-021<br>(PFFS)<br>(H8145-021) | Classic Plus Rx - N Kentucky (H<br>(H9208-002) | IMO) |  |  |
| Summary R                                                                                                    | ating of Prescription Dru           | g Plan Quality (?)                                    |                                                |      |  |  |
| ****     ****     Plan too new to be measured       4 out of 5 stars     4 out of 5 stars     Plan too new to be measured |                                     |                                                       |                                                |      |  |  |
| <ul> <li>Drug Pla</li> <li>View data se</li> </ul>                                                                        | n Customer Service (?)<br>ources    |                                                       |                                                |      |  |  |
| <b>★★★★</b><br>4 out of 5 st                                                                                              | ars                                 | ★★★★<br>4 out of 5 stars                              | Plan too new to be measured                    |      |  |  |
| Drug Plan Mak                                                                                                    | es Timely Decisions about App       | eals (?)                                              | ·                                              |      |  |  |
| ***                                                                                                    |                                     | ***                                                   | Plan too new to be measured                    |      |  |  |
| Fairness of Dru                                                                                                    | ug Plan's Appeal Decisions, Ba      | sed on an Independent Reviewer (?)                    |                                                |      |  |  |
| *****                                                                                                    |                                     | ****                                                  | Plan too new to be measured                    |      |  |  |
| E Member<br>View data se                                                                                                  | Complaints and Changes in<br>ources | the Drug Plan's Performance (?)                       |                                                |      |  |  |
| ****<br>5 out of 5 st                                                                                                    | ars                                 | ★★★★<br>4 out of 5 stars                              | Plan too new to be measured                    |      |  |  |
| Complaints abo                                                                                                    | out the Drug Plan (more stars       | are better because it means fewer complain            | s) (?)                                         |      |  |  |
| ****                                                                                                    |                                     | ****                                                  | Plan too new to be measured                    |      |  |  |
| Members Choo                                                                                                    | sing to Leave the Plan (more        | stars are better because it means fewer men           | nbers are choosing to leave the plan) (        | ?)   |  |  |
| ****                                                                                                    |                                     | ***                                                   | Plan too new to be measured                    |      |  |  |

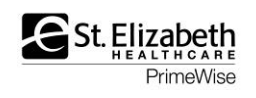

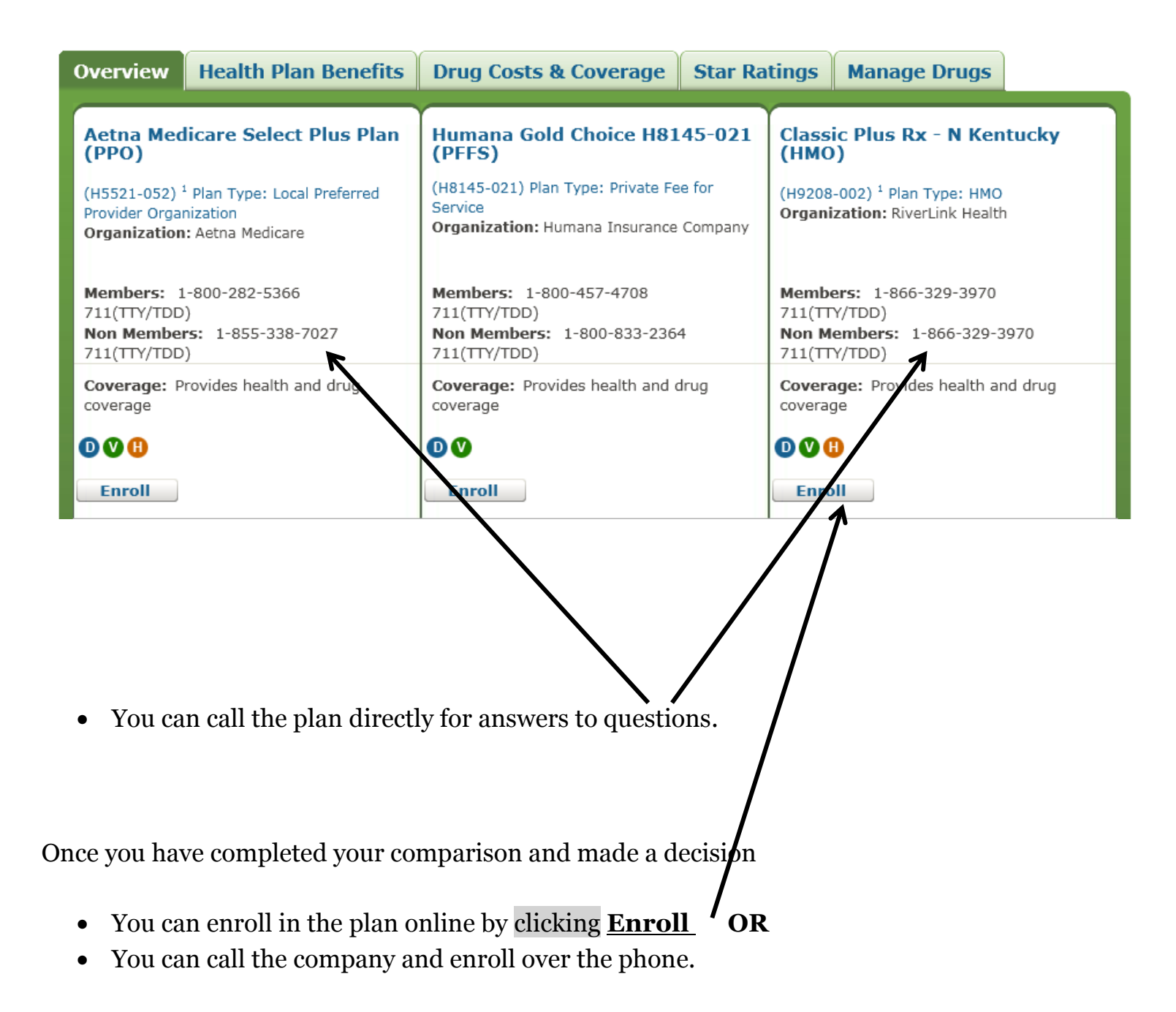

### Note: Medicare.gov is a secure site.

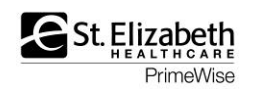